# ORIENTAÇÕES GERAIS – SOLICITAÇÃO DE DENÚNCIA DE CONVÊNIO ITR PELO MUNICÍPIO

## **Orientações Gerais - Solicitar Denúncia de Convênio ITR**

#### O que fazer para solicitar a denúncia de um Convênio ITR?

1 – O município deverá estar com o convênio celebrado e na situação "Convênio Vigente", acessar o Portal ITR - Página na Internet -<u>http://www.enat.economia.gov.br/pt-br/area\_nacional/areas\_interesse/portal-itr-1</u> Ir em ITR Convênios – Serviços Disponíveis /Solicitação de Celebração, de Renovação ou de Denúncia de Convênio e utilizar o link de acesso ao ambiente e-CAC.

Este serviço de assianatura eletrônica permite aos Municípios e ao Distrito Federal manifestar a desistência de sua opção pelo convênio ITR com a União para exercer as atribuições de fiscalização, lançamento de ofício e cobrança do Imposto sobre a Propriedade Territorial Rural (ITR), conforme disposto no artigo 10 do Decretro nº 6.433, de 15/04/2008.

A manifestação da desitência do convênio é feita mediante a protocolização do Termo de Denúncia, com a assinatura eletônica do ente federativo conveniado com a utilização de certificado digital.

Ao assinar eletronicamente o Termo de Denúncia (disponível no Centro Virtual de Atendimento ao Contribuinte – e-CAC) aprovado pela Resolução CGITR nº 1, de 24/09/2018, o Ente Federado desiste do convênio e aceita os efeitos inerentes.

Considera-se ocorrida a denúnica na data de sua comunicação à RFB, ou seja, na data de assinatura do Termo de Denúncia, e produzirá efeitos financeiros a partir de 1º de janeiro do ano subsequente àquele em que ocorrer a assinatura do Termo de Denúncia.

Requisitos mínimos de configuração de máquina para a realização da assinatura eletrônica:

- Browser Internet Explore 11;
- Google Chrome (a partir da versão 35) ou Mozila Firefox;
- Java versão 8.0.

Requisitos para assinatura digital:

- Uso do Certificado Digital da Prefeitura (e-CNPJ);
- Situação cadastral do CNPJ da prefeitura na base CNPJ ser igual à Ativa
- CPF do representante legal da prefeitura contido no Certificado Digital da prefeitura for o mesmo CPF do representante legal da base CNPJ;
- Código de Naturesza Jurídica do CNPJ da prefeitura contido no Certificado Digital for igual a "103-1" ou "124-4", na base CNPJ. Para o caso do Distrito Federal será validado o nº CNPJ.
- Situação do convênio = Convênio Vigente

| (i) www.enat.receita      | .fazenda.gov.br/pt-l            | or/area_nacional/areas_inte                                                          | resse/portal-itr-                    | -1               |               |            |              |                  |                  |                |           |
|---------------------------|---------------------------------|--------------------------------------------------------------------------------------|--------------------------------------|------------------|---------------|------------|--------------|------------------|------------------|----------------|-----------|
| nail grátis 	 😯 Sítio EN. | AT 😻 Sítio ENAT 🚦               | 📕 Links personalizados 🏼 🗎                                                           | Personalizar Links                   | M Gmail          | 🖞 Window      | s 🗋 Win    | dows Media   | 🗋 HotMail        | gratuito 🗋 G     | ialeria do Weł | o Slice 🚺 |
|                           | BRASIL                          | Acesso à informação                                                                  |                                      |                  |               |            | Participe    | Serviços         | Legislação       | Canais         |           |
|                           |                                 |                                                                                      | 5                                    | 🖕 🛌 Ir para o co | nteúdo 🔺 A A  | Tamanho da | Fonte 🌖 Alto | Contraste 🖌      | Acessibilidade 🚜 | Mapa do Sítio  |           |
|                           | <b>\$</b>                       | ENAT                                                                                 |                                      |                  |               | 1          | Receita Fede | nal 2003 💳       | A Acesso         | Restrito       |           |
|                           |                                 | Administradores Tributa                                                              | ários                                |                  |               |            |              | Buscar no S      | ŝítio            | Q              |           |
|                           |                                 |                                                                                      |                                      |                  |               |            |              | 🔲 apenas n       | esta seção       |                |           |
|                           | Apresentação<br>ITR Convénios - | ITR Convénios - Orientaçã<br>• Convénios • Fale Conosco<br>Nacional Áreas de interes | es Gerais 🖌 🎹<br>5<br>sse 🔪 Portal T | R Convênios -    | Serviços Disp | poníveis   | ITR Convé    | inios - Legislaç | ão Específica    |                |           |

1.1 O ambiente e-CAC está disponível exclusivamente para Municípios que possuem Certificado Digital.

#### 2 – Solicitar a denúncia de Convênio.

**2.1** Para desistir do convênio entre Municípios e Distrito Federal e a União, representada pela Secretaria Especial da Receita Federal do Brasil (RFB) para efeito de delegação das atribuições de fiscalização, lançamento de ofício e cobrança do Imposto sobre a Propriedade Territorial Rural - ITR, é necessário entrar no ambiente e-CAC, com Certificado Digital (e-CNPJ) e assinar o Termo de Denúncia.

Uma vez no ambiente e-CAC, ir em Convênios e Parceiros / Denúncia Convênio ITR - Municípios

| Cadastros                 | Certidões e Situação Fiscal | Cobrança e Fiscalização | Conveniados e Parceiros    | Declarações e Demonstrativos  |
|---------------------------|-----------------------------|-------------------------|----------------------------|-------------------------------|
| Divida Ativa da União     | Divida Ativa PGF            | Legislação e Processo   | Pagamentos e Parcelamentos | Regimes e Registros Especiais |
| lestituição e Compensação | Sem grupo definido          | Senhas e Procurações    | Simples Nacional           | Outros                        |

**2.2** Ao clicar em Conveniados e Parceiros, é exibida a tela abaixo com os respectivos dados de nome/UF e CNPJ do município:

| ecac                             |                      |  |   |       |
|----------------------------------|----------------------|--|---|-------|
| CENTRO VIRTUAL<br>DE ATENDIMENTO | LOCALIZAR SERVIÇO    |  | 2 | Consu |
|                                  |                      |  |   |       |
|                                  |                      |  |   |       |
|                                  |                      |  |   |       |
|                                  |                      |  |   |       |
| CNPJ:                            |                      |  |   |       |
| MUNICÍPIO/UF                     | :                    |  |   |       |
|                                  |                      |  |   |       |
|                                  |                      |  |   |       |
| 🖸 Cadastro ou Troca d            | le Responsável Legal |  |   |       |
| 🖌 Opção Convênio ITR             | R - Municípios       |  |   |       |
| 🖌 Denúncia Convênio              | ITR - Municípios     |  |   |       |

**2.3** Ao selecinar Denúncia Convênio ITR – Municípios é exibida a tela abaixo com as condições para Denúncia de Convênio:

**2.4** Clicar no botão "Concordar". São exibidos a tela de Iniciar assinatura e, em seguinda, o Termo de Denúncia de Convênio, formatado com os dados do município e do Responsável legal. É exibida a mensagem de bloqueio dos servidores do município ao Portal ITR.

| DE                                                                                | Bloqueio de usuários ×                                                                                                    | M                                                          |
|-----------------------------------------------------------------------------------|----------------------------------------------------------------------------------------------------|------------------------------------------------------------|
| - 1                                                                               | Ao assinar o Termo de Denúncia todos os servidores do município<br>terão o acesso bloqueado no PORTAL ITR.                                                                                                    |                                                            |
| ecac                                                                              | Cancelar                                                                                                    |                                                            |
|                                                                                   | e confirmar a desistência de sua opção de convênio na forma prevista no in                                                                                                    |                                                            |
| , de<br>p N                                                                       | 29 de outubro de 2008 e pelo Decreto nº 6.770, de 10 de fevereiro de 200<br>ormativa nº 1.640, de 11 de maio de 2016, denuncia, formalmente, e r                                                                                                    | )9, ∈<br>na m                                              |
| CNPJ:<br>MUNICÍPIO/UF:                                                            |                                                                                                    | _                                                          |
| O Município ou Distrito F<br>de 29 de outubro de 200<br>data da protocolização, a | Federal, ao protocolizar e confirmar a desistência de sua opção de convênio na forma prevista no inciso I do artigo 11 do Decreto nº 6.433, de 15 de abril de 2008, alt<br>D8 e pelo Decreto nº 6.770, de 10 de fevereiro de 2009, e na forma prevista no inciso I do art. 19 da Instrução Normativa nº 1.640, de 11 de maio de 2016, denunci<br>ao convênio celebrado com a Secretaria Especial da Receita Federal disposto no Art. 1º da Lei nº 11.250, de 27 de dezembro de 2006, conforme abaixo: | erado pelo Decreto nº 6.621,<br>a, formalmente, e na mesma |
| Ao assinar eletronicame                                                           | nte o Termo de Denúncia aprovado pela Resolução CGITR nº 01, de 24 de setembro de 2018, o Ente Federado acima identificado desiste de sua opção de convênio e                                                                                                    | aceita os efeitos inerentes.                               |
|                                                                                   | Concordar Sair                                                                                                    |                                                            |

ENAT – Encontro de Administradores Tributários Orientações Gerais – Solicitação de Denúncia de Convênio ITR pelo Município(última atualização: 12/05/2019) <u>www.enat.receita.fazenda.gov.br</u>

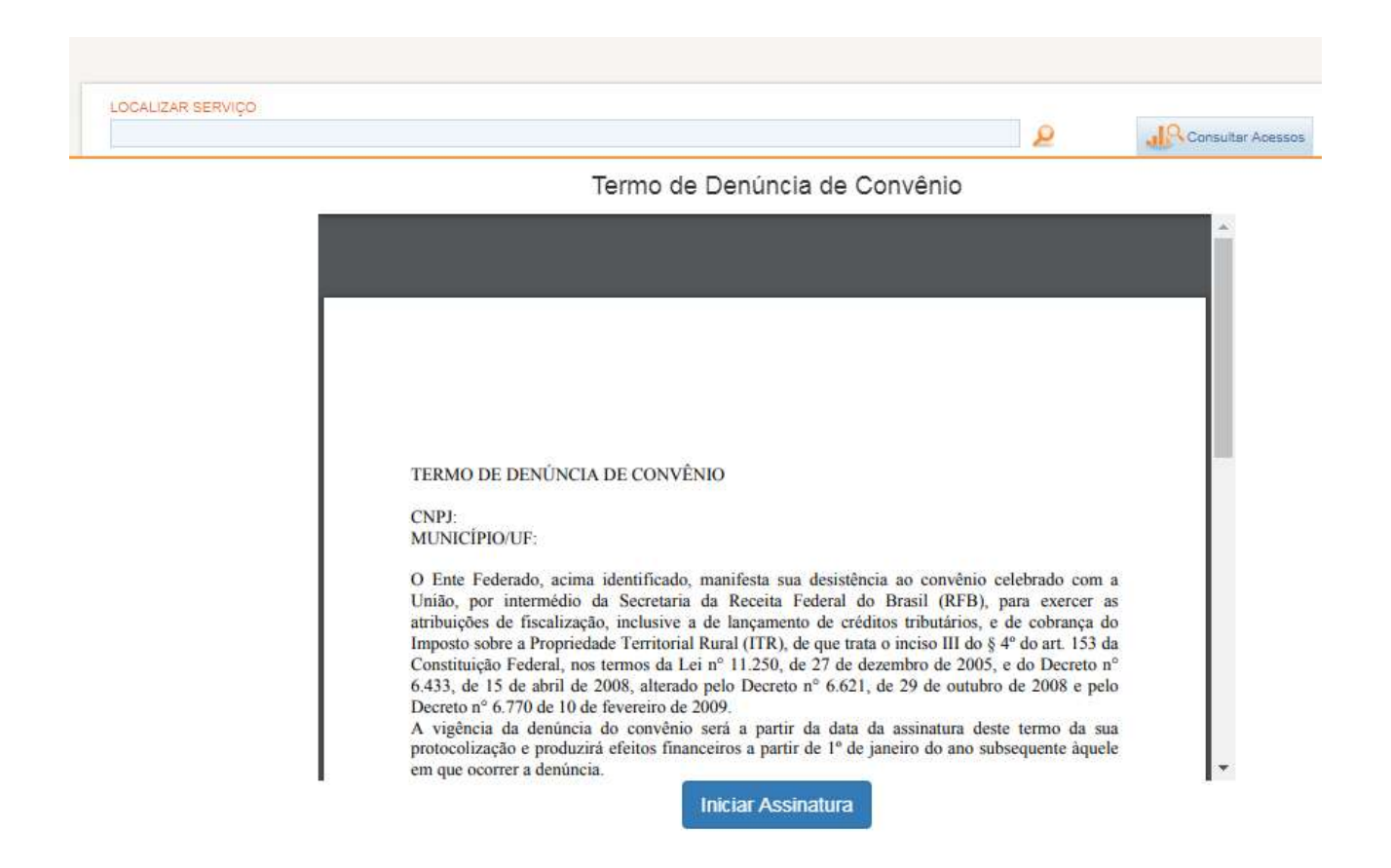

2.5 Clicar em "Iniciar Assinatura" e depois no botão "Concluir".

Termo de Denúncia de Convênio

| 1 | de 1                                                                                                    | Q                                                                                                    |                                                                                                    |                                                                                                    |                                                                                                    | -                                                                                                 | +                                                                                               | ୢ                                                                                                    |                                                                                                  |                                                                  | * 1 |
|---|----------------------------------------------------------------------------------------------------|----------------------------------------------------------------------------------------------------|----------------------------------------------------------------------------------------------------|----------------------------------------------------------------------------------------------------|----------------------------------------------------------------------------------------------------|---------------------------------------------------------------------------------------------------|-------------------------------------------------------------------------------------------------|----------------------------------------------------------------------------------------------------|--------------------------------------------------------------------------------------------------|------------------------------------------------------------------|-----|
|   | ANEX<br>TERM                                                                                                   | O III - RES<br>O DE DEN                                                                                                    | OLUÇÃO C<br>ÚNCIA DE                                                                                                    | GITR Nº 1, E<br>CONVÊNIO                                                                                                    | DE 24/09/20                                                                                                    | 18                                                                                                |                                                                                                 |                                                                                                    |                                                                                                  |                                                                  |     |
|   | CNPJ:<br>MUNI                                                                                                  | CÍPIO/UF:                                                                                                    |                                                                                                    |                                                                                                    |                                                                                                    |                                                                                                   |                                                                                                 |                                                                                                    |                                                                                                  |                                                                  | - 1 |
|   | O Ente<br>União,<br>atribuie<br>Impost<br>Constit<br>6.433,<br>Decreto<br>A denú<br>finance<br>Respor<br>Nome: | Federado,<br>por interm<br>ções de fise<br>o sobre a P<br>uição Fede<br>de 15 de a<br>o nº 6.770 de<br>incia do con<br>irros a parti<br>nsável legal | acima iden<br>édio da Secr<br>valização, inc<br>ropriedade T<br>ral, nos term<br>bril de 2008,<br>le 10 de feve<br>ivênio vigera<br>r de 1º de jan<br>perante a RF | tificado, man<br>etaria Especia<br>clusive a de l<br>erritorial Rura<br>tos da Lei n°<br>, alterado pele<br>reiro de 2009.<br>á a partir da d<br>eiro do ano su<br>7B: | ifesta sua c<br>al da Receita<br>lançamento<br>al (ITR), de<br>11.250, de 2<br>o Decreto n'<br>lata da proto<br>ubsequente à | lesistênc<br>a Federal<br>de crédi<br>que trata<br>27 de de<br>° 6.621,<br>pcolizaçã<br>iquele er | ia ao cc<br>l do Bras<br>itos tribu<br>o incisc<br>zembro<br>de 29 de<br>io deste t<br>n que oc | onvênio (<br>sil (RFB)<br>utários, e<br>o III do §<br>de 2005,<br>e outubro<br>termo, e<br>orrer a do | celebrado<br>), para ex<br>de cobr<br>4º do art<br>e do De<br>o de 2008<br>produzirá<br>enúncia. | com a<br>ercer as<br>ança do<br>. 153 da<br>creto nº<br>8 e pelo |     |
|   | Data de                                                                                                    | e Manifesta                                                                                                    | ção da denúr                                                                                                    | ncia: 12/05/20                                                                                                    | 21                                                                                                    |                                                                                                   |                                                                                                 |                                                                                                    |                                                                                                  |                                                                  | •   |
|   |                                                                                                    |                                                                                                    |                                                                                                    |                                                                                                    | Assinar                                                                                                    |                                                                                                   |                                                                                                 |                                                                                                    |                                                                                                  |                                                                  |     |
|   |                                                                                                    |                                                                                                    | Clique no t                                                                                                    | ootão Conclu                                                                                                    | uir após as                                                                                                    | sinar o                                                                                           | (s) docu                                                                                        | mento(s                                                                                               | 5).                                                                                              |                                                                  |     |

**2.6** Após clicar em Concluir, o convênio ficará na situação "Denúncia Vigente" e será encaminhado para publicação em DOU.

2.7 É exibida a mensagem de bloqueio dos servidores do município:

| CNPJ:<br>MUNICÍPIO/UF:<br>O acesso ao PORTAL ITR foi bloqueado para todos os servidores do municipio.<br>Voltar para a Página Inicial | CNPJ:<br>MUNICÍPIO/UF:                      |                                  |
|----------------------------------------------------------------------------------------------------|---------------------------------------------|----------------------------------|
| MUNICÍPIO/UF:<br>O acesso ao PORTAL ITR foi bloqueado para todos os servidores do municipio.<br>Voltar para a Página Inicial          | MUNICÍPIO/UF:                               |                                  |
| O acesso ao PORTAL ITR foi bloqueado para todos os servidores do municipio.<br>Voltar para a Página Inicial                           |                                             |                                  |
| O acesso ao PORTAL ITR foi bloqueado para todos os servidores do municipio.<br>Voltar para a Página Inicial                           |                                             |                                  |
| Voltar para a Página Inicial                                                                                                    | O acesso ao PORTAL ITR foi bloqueado para t | odos os servidores do municipio. |
|                                                                                                    |                                             | Voltar para a Página Inicial     |

**2.8** Se o município (e-CNPJ) sair do e-CAC sem clicar no botão CONCLUIR , a situação da solicitação de denúncia ficará DENÚNCIA SOLICITADA, ou seja, ainda não foi concluída. O município (e-CNPJ) deverá retornar à opção de "Conveniados e Parceiros" no e-CAC e acessar a opção "Aderir/Atualizar convênio para fiscalização e cobrança ITR".

ENAT – Encontro de Administradores Tributários Orientações Gerais – Solicitação de Denúncia de Convênio ITR pelo Município(última atualização: 12/05/2019) <u>www.enat.receita.fazenda.gov.br</u>

| Cadastros                                         | Certidões e Situação Fiscal        | Cobrança e Fiscalização       | Conveniados e Parceiros   | Declarações e Demonstrativos             | Divida Ativa da União | Divida Ativa PGF |
|---------------------------------------------------|------------------------------------|-------------------------------|---------------------------|------------------------------------------|-----------------------|------------------|
| Legislação e Processo                             | Pagamentos e Parcelamentos         | Regimes e Registros Especiais | Restituição e Compensação | Sem grupo definido                       | Senhas e Procurações  | Simples Nacional |
| Outros                                            |                                    |                               |                           |                                          |                       |                  |
|                                                   |                                    |                               |                           |                                          |                       |                  |
| Cadastros                                         | Certidões e Situação Fiscal        | Cobrança e Fiscalização       | Conveniados e Parceiros   | Declarações e Demonstrativos             | Divida Ativa da União | Divida Ativa PGF |
| Legislação e Processo                             | Pagamentos e Parcelamentos         | Regimes e Registros Especiais | Restituição e Compensação | Sem grupo definido                       | Senhas e Procurações  | Simples Nacional |
| Outros                                            |                                    |                               |                           |                                          |                       |                  |
| Conveniados e Parceiros                           |                                    |                               |                           |                                          |                       |                  |
| Convênio ITR – Imposto sobre a l                  | Propriedade Territorial Rural      |                               | SISTEMA DE PRE            | ÇOS DE TERRAS – SIPT                     |                       |                  |
| <ul> <li>Aderir/Atualizar convênio par</li> </ul> | ra fiscalização e cobrança ITR 🛛 🦯 |                               | Cadastrar o Va            | ilor da Terra Nua (VTN) dos Municípios e | DF                    |                  |

**2.9** Será exibida a tela abaixo com a situação da solicitação da denúncia, ir na opção Denúncia Convênio ITR – Município.

| 260                                      |                                                                                                    |                                                                                                    |                                                       |
|------------------------------------------|----------------------------------------------------------------------------------------------------|----------------------------------------------------------------------------------------------------|-------------------------------------------------------|
| CENTRO VIRTUAL OD LOCALIZAR SERVIÇO      |                                                                                                    |                                                                                                    |                                                       |
|                                          |                                                                                                    |                                                                                                    |                                                       |
|                                          |                                                                                                    |                                                                                                    |                                                       |
|                                          |                                                                                                    |                                                                                                    |                                                       |
|                                          |                                                                                                    |                                                                                                    |                                                       |
| CNPJ:                                    |                                                                                                    |                                                                                                    |                                                       |
| MUNICÍPIO/UF:                            |                                                                                                    |                                                                                                    |                                                       |
| SITUAÇÃO: Denúncia Solicitada            |                                                                                                    |                                                                                                    |                                                       |
|                                          |                                                                                                    |                                                                                                    |                                                       |
|                                          |                                                                                                    |                                                                                                    |                                                       |
| 🖸 Cadastro ou Troca de Responsável Legal |                                                                                                    |                                                                                                    |                                                       |
| 🖋 Opção Convênio ITR - Municípios        |                                                                                                    |                                                                                                    |                                                       |
| Destincts Convênte TTD Municípies        | ~                                                                                                    |                                                                                                    |                                                       |
|                                          | CNPJ:         MUNICÍPIO/UF:         SITUAÇÃO: Denúncia Solicitada         É Cadastro ou Troca de Responsável Legal         Opção Convênio ITR - Municípios | CNPJ:         MUNICÍPIO/UF:         SITUAÇÃO: Denúncia Solicitada         Cadastro ou Troca de Responsável Legal         Opção Convênio ITR - Municípios | CNPJ:   MUNICÍPIO/UF:   SITUAÇÃO: Denúncia Solicitada |

2.10 Será exibida a tela abaixo, clicar em Prosseguir e depois clicar diretamente no botão CONCLUIR.

|      | DC<br>VIRTUAL<br>DIMENTO                         | 0                                                                                            | LOCALIZAR SERVIÇO                                                                                                    |                                                                                                    |                                                                                                   |                                                                         |                                                                     |                                                                       |                                                                         |                                                            |         |   |
|------|--------------------------------------------------|----------------------------------------------------------------------------------------------|----------------------------------------------------------------------------------------------------|----------------------------------------------------------------------------------------------------|---------------------------------------------------------------------------------------------------|-------------------------------------------------------------------------|---------------------------------------------------------------------|-----------------------------------------------------------------------|-------------------------------------------------------------------------|------------------------------------------------------------|---------|---|
|      |                                                  |                                                                                              |                                                                                                    |                                                                                                    |                                                                                                   |                                                                         |                                                                     |                                                                       |                                                                         |                                                            |         |   |
|      |                                                  |                                                                                              |                                                                                                    |                                                                                                    |                                                                                                   |                                                                         |                                                                     |                                                                       |                                                                         |                                                            |         |   |
| MU   | PJ:<br>NICÍP                                     | IO/UF:                                                                                       |                                                                                                    |                                                                                                    |                                                                                                   |                                                                         |                                                                     |                                                                       |                                                                         |                                                            |         |   |
| Exis | te uma                                           | a solicit:                                                                                   | ação de denúr                                                                                                    | cia ao con                                                                                                    | vênio para                                                                                        | a este i                                                                | municí                                                              | nio em                                                                | andam                                                                   | ento                                                       |         |   |
| LAIS |                                                  | Solicità                                                                                     |                                                                                                    |                                                                                                    |                                                                                                   |                                                                         | Prosse                                                              | guir                                                                  | Voltar par                                                              | a a Página                                                 | Inicial |   |
|      |                                                  |                                                                                              |                                                                                                    |                                                                                                    |                                                                                                   |                                                                         |                                                                     |                                                                       |                                                                         |                                                            |         |   |
|      |                                                  |                                                                                              | Te                                                                                                    | rmo de D                                                                                                    | enúncia (                                                                                         | de Cor                                                                  | nvênio                                                              | D                                                                     |                                                                         |                                                            |         |   |
| 1    | de 1                                             | Q                                                                                            |                                                                                                    |                                                                                                    |                                                                                                   | -                                                                       | +                                                                   | ୢ                                                                     |                                                                         | •••                                                        | *       | • |
|      | AN<br>TEI<br>CN<br>MU                            | EXO III -<br>RMO DE<br>PJ:<br>INICÍPIO                                                       | RESOLUÇÃO C<br>DENÚNCIA DE<br>/UF:                                                                                                    | GITR № 1, I<br>CONVÊNIO                                                                                             | DE 24/09/201                                                                                      | 8                                                                       |                                                                     |                                                                       |                                                                         |                                                            |         | 1 |
|      | O I<br>Uni<br>atril<br>Imp<br>Cor<br>6.4.<br>Dec | Ente Fede<br>ão, por ir<br>buições d<br>posto sobr<br>istituição<br>33, de 15<br>creto nº 6. | rrado, acima iden<br>termédio da Secr<br>e fiscalização, in<br>e a Propriedade T<br>Federal, nos term<br>de abril de 2008.<br>770 de 10 de feve | tificado, mar<br>etaria Especia<br>elusive a de<br>erritorial Rur<br>os da Lei n°<br>alterado pel-<br>reiro de 2009 | nifesta sua de<br>al da Receita<br>lançamento e<br>al (ITR), de q<br>11.250, de 2<br>o Decreto nº | esistência<br>Federal<br>de crédit<br>pue trata<br>7 de dez<br>6.621, c | a ao con<br>do Brasi<br>os tribu<br>o inciso<br>embro c<br>le 29 de | nvênio c<br>il (RFB),<br>tários, e<br>III do §<br>le 2005,<br>outubro | elebrado<br>, para exe<br>de cobra<br>4º do art.<br>e do Dec<br>de 2008 | com a<br>recer as<br>nça do<br>153 da<br>reto n°<br>e pelo |         |   |

A denúncia do convênio vígerá a partir da data da protocolização deste termo, e produzirá efeitos financeiros a partir de 1º de janeiro do ano subsequente àquele em que ocorrer a denúncia.

| Nome:                | ance a KFD.             |  |
|----------------------|-------------------------|--|
| CPF:                 |                         |  |
| Data de Manifestação | da denúncia: 12/05/2021 |  |
|                      | Assinar                 |  |
|                      |                         |  |

Clique no botão Concluir após assinar o(s) documento(s).